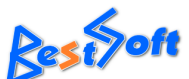

www.taxfree.pl, tel. 508-538-791, e-mail: biuro@taxfree.pl

Do rozpoczęcia pracy z programem TaxFree.Online należy odpowiednio skonfigurować kanał komunikacji na portalu PUESC. W tym celu po zalogowaniu się na portal i wybraniu powiązania z firmą, wybieramy opcję "Dane podmiotu", a następnie "AKTUALIZUJ DANE PODMIOTU"

| PUESC PLATFORMA<br>USLUG<br>ELEKTRONICZNYCH<br>SKARBOWO-CELNYCH | Koniec serji za 29:43 Ostatnie logowanie: 2021-12-27                    |
|-----------------------------------------------------------------|-------------------------------------------------------------------------|
| MÓJ PULPIT USŁUGI USŁUGI SIECIOWE                               | POMOC FORMULARZE AKTUALNOŚCI SINGLE WINDOW WYLOGUJ                      |
| 👗 Moje sprawy i dokumenty 📄 Do wysyłki i robocze                | 🔓 Moje usługi 💄 Dane Podmiotu 🛔 e-Dokumenty 🛔 e-Płatności               |
| PUESC > Mój pulpit > Dane Podmiotu >                            |                                                                         |
| Dane Podmiotu                                                   | Pokaż dane w SISC                                                       |
| Dane identyfikacyjne podmiotu                                   | SELECTOR DATE I ODMINIO SELECTOR DATE I ODMINIO SELECTOR DATE I ODMINIO |
| ID SISC : II ST II HARDON                                       | EORI: > WYSZUKAJ PODMIOT<br>> AKTUALIZUJ DANE PODMIOTU                  |
| SPÓŁKA Z OGRANICZONĄ ODPOWIEDZIALNOŚCIĄ                         |                                                                         |
| NAZWA SKRÓCONA                                                  |                                                                         |
| NUTONOMIN INT D.O.                                              |                                                                         |

W kolejnym kroku należy wybrać opcję "Chcę zmodyfikować kanały komunikacji".

| OŚWIADCZENIA |                                               |                                                    |                                                |
|--------------|-----------------------------------------------|----------------------------------------------------|------------------------------------------------|
|              | Chcę zmodyfikować podstawowe dane podmiotu.   | Chcę zmodyfikować dane adresowe<br>podmiotu.       | Chcę zmodyfikować Dane<br>kontaktowe podmiotu. |
|              | Wybierz                                       | Wybierz                                            | Wybierz                                        |
|              | Chcę zmodyfikować Dane<br>oddziałów podmiotu. | Chcę zmodyfikować Dane kont<br>bankowych podmiotu. | Chcę zmodyfikować kanały<br>kōmunikacji.       |
|              | Wybierz                                       | Wybierz                                            | Wybierz                                        |

Następnie "klikamy" przycisk "Dalej" na dole strony i w następnym kroku wybieramy zakładkę "Kanały komunikacji"

| CEL AKTUALIZACJI             | KANAŁY KOMUNIKAG         | KANAŁY KOMUNIKACII Z SYSTEMAMI SISC                   |          |            |   |  |  |  |
|------------------------------|--------------------------|-------------------------------------------------------|----------|------------|---|--|--|--|
| <b>&gt;</b> KANAŁY KOMUNIKAC |                          |                                                       |          |            |   |  |  |  |
| OŚWIADCZENIA                 |                          |                                                       |          |            |   |  |  |  |
|                              | * Kanał komunikacji      | * Adres                                               |          |            |   |  |  |  |
|                              | webservice-SEAP          | https://online.taxfree.pl/document                    |          |            |   |  |  |  |
|                              | * Login                  | * Hasło                                               |          |            |   |  |  |  |
|                              | sisc_test@taxfree.pl     |                                                       |          |            |   |  |  |  |
|                              | Odcisk palca certyfikatu |                                                       |          |            |   |  |  |  |
|                              | DDECBA18795C7D48F0A8596E | D0DB495C3F13B60F                                      |          |            |   |  |  |  |
|                              | * System kanału 🛛 👍      | * System kanału 👍 Ważność kanału od Ważność kanału do |          |            |   |  |  |  |
|                              | TAX FREE                 | ▼ 2021-11-16                                          | <b>m</b> | RRRR-MM-DD | ά |  |  |  |
|                              |                          |                                                       |          |            |   |  |  |  |
|                              | Dodaj Usuń               |                                                       |          |            |   |  |  |  |
|                              |                          |                                                       |          |            |   |  |  |  |

Wypełniamy parametry połączenia:

Kanał komunikacji "webservice-SEAP"

- 1. Adres serwera https://online.taxfree.pl/document
- 2. Login / Hasło takie jak zostało założone w programie

TaxFree.Online lub na stronie online.taxfree.pl

3. Odcisk palca certyfikatu:

## BC0F036C9F2304DFF2383E96573DB891BDC6657D

4. Wybieramy system kanału i przechodzimy dalej

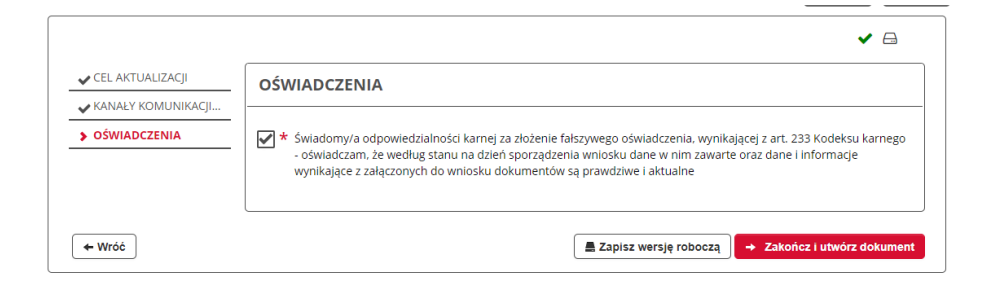

Tworzymy dokument, następnie podpisujemy go podpisem kwalifikowanym lub profilem zaufanym i wysyłamy.

|                          |                                    | Dokumenty do wysyłki | Dokumenty robocze                |                                         |                  |  |
|--------------------------|------------------------------------|----------------------|----------------------------------|-----------------------------------------|------------------|--|
| Dokumenty                | y do wysyłki                       |                      |                                  |                                         |                  |  |
| Filtry <b>▼</b> (Rozwiń) |                                    |                      |                                  |                                         | Nowy dokument    |  |
| C ETYKIETA C NA          | NZWA WŁASNA 🍵 USUŃ 📩 POBIER        | Z 🧿 WERYFIKUJ 🍃 PODP | ISZ AWYŚLIJ OŻEDYTUJ             | < UDOSTĘPNIJ<br>Elementó                | w na stronie: 10 |  |
|                          | NAZWA DOKUMENTU                    |                      | NAZWA WŁASNA DOKUME              | NTU 🗘 PODMIOT TWÓRCA 🗘                  | DATA UTWORZENIA  |  |
|                          | Wniosek o aktualizację danych podm | iotu w SISC.         | SZPROT_Aktualizacja_Pod<br>tu184 | mio Pleast fridanetici<br>disc<br>citat | 2001-13-07 H-42  |  |
| _                        |                                    |                      |                                  |                                         |                  |  |

Gdy dokument zostanie przetworzony i kanał komunikacji zaktualizowany informacja potwierdzająca pojawi się na liście dokumentów otrzymanych z systemu SZPROT.

| PUESC 🗲 Mój pulpit            | > Moje sprawy I dokumenty >       | >                   |               |                  |               |   |                        |            |        |
|-------------------------------|-----------------------------------|---------------------|---------------|------------------|---------------|---|------------------------|------------|--------|
|                               |                                   |                     | Sprawy        | Dokumenty        | Moje widoki 🔻 |   |                        |            |        |
| Dokument                      | ty                                |                     |               |                  |               |   |                        |            |        |
| Filtry <b>(</b> <i>Rozwin</i> | i)                                |                     |               |                  |               |   |                        | O Nowy do  | kument |
| Wybierz jeden lub więco       | ej dokumentów, aby zobaczyć liste | ę dostępnych akcji. |               |                  |               |   | III Za                 | pisz widok |        |
| Strona 1                      |                                   |                     |               |                  |               |   | Elementów na stror     | nie: 10    | 20 50  |
|                               | STATUS DOKUMENTU 韋                | NAZWA DOM           | KUMENTU       |                  |               | ¢ | DATA WYSYŁKI/ODBIORU 韋 | SYSTEM     | STA    |
| •                             |                                   | Potwierdze          | enie aktualiz | acji danych podm | iotu          |   | 2021-12-27 14:01:58    | SZPROT     |        |

Kanał faktycznie zaczyna działać po ok. 3 godzinach (czasem zdarza się, że jest to 15 minut). Aby sprawdzić czy kanał został uruchomiony można wykonać test komunikacji w programie TaxFree.Online (Konfiguracja -> zakładka serwis)

| Konfiguracja programu                      |                                                                      | $\times$ |
|--------------------------------------------|----------------------------------------------------------------------|----------|
| Dane firmy Ustawienia ogólne Stanowisko    | Rejestry dokumentów Inne Użytkownicy Miejsca sprzedaży Kasy fiskalne |          |
| Poczta elektroniczna Serwis Raporty automa | tyczne API                                                           |          |
|                                            |                                                                      |          |
|                                            | 🗌 Tryb serwisowy (umożliwia poprawianie dokumentów w rejestrze)      |          |
| Użytkownik                                 | Weryfikacja struktury bazy danych                                    |          |
| obledny@taxfree.pl ~                       |                                                                      |          |
| Test komunikacji PUESC                     |                                                                      |          |
|                                            |                                                                      |          |
|                                            |                                                                      |          |
|                                            |                                                                      |          |
| o Plik konfiguracji bazy danych            |                                                                      |          |
|                                            |                                                                      |          |
| Hasło                                      | Baza danych 🗸 Zapisz X Zamknij                                       |          |

## Teraz już można wysyłać dokumenty taxfree z aplikacji TaxFree.Online